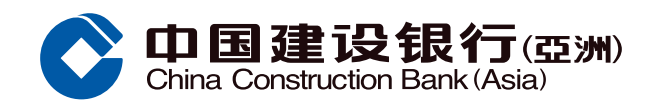

## 解除临时管制示范

● 客户经手机银行选择「信用卡 / 贷款」

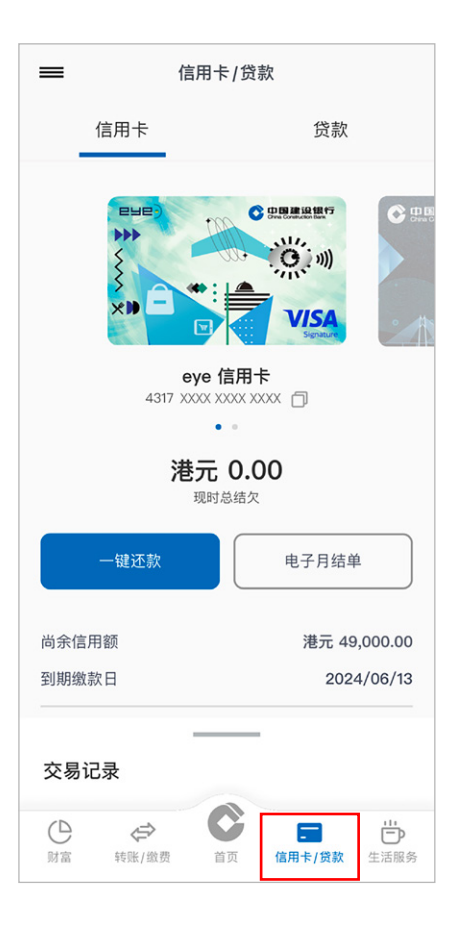

客户点击解除临时管制的信用卡,
然后点击「下一步」

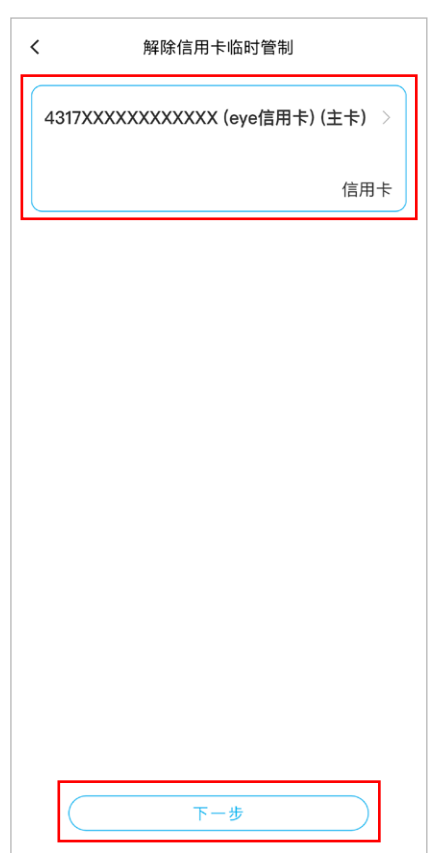

❷ 点击服务功能页内「信用卡管理」

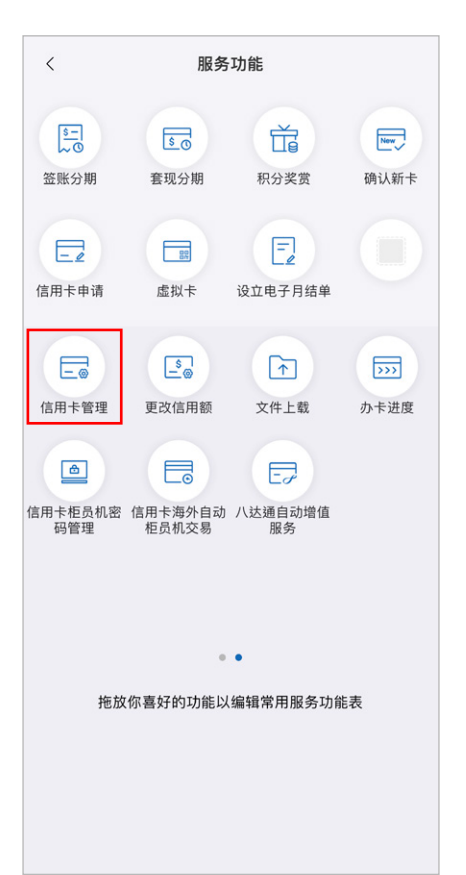

③ 点击信用卡管理页内「解除信用卡临 时管制」

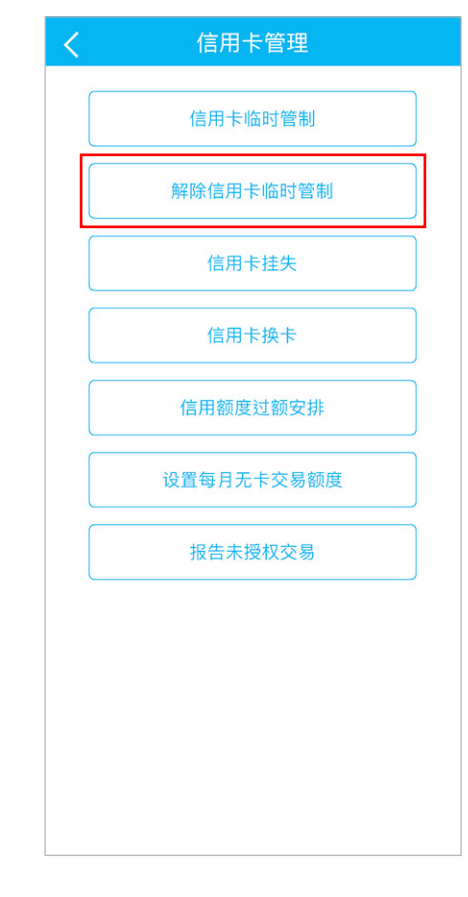

输入保安编码或生物认证或一次性专用密码进行验证,然后点击「确认」

| く 解除信用卡临时管制                            |
|----------------------------------------|
| 请输入一次性专用密码。                            |
| 我们已经向阁下已登记的电话号码 63****62<br>发出一次性专用密码。 |
| 请输入密码作身份认证以提交指示。                       |
|                                        |
| 请输入一次性专用密码。                            |
|                                        |
| 一次性专用密码100秒内有效,96秒 重新发送<br>后可重新获取。     |
| 确认                                     |
|                                        |
|                                        |
|                                        |

⑥ 你已成功解除信用卡临时管制

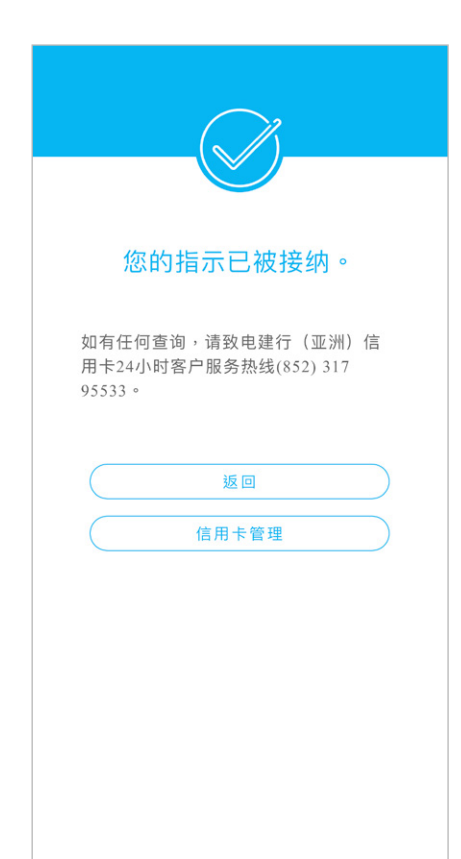